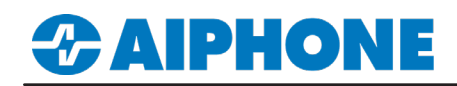

## **IX Series**

### Milestone<sup>™</sup> XProtect<sup>®</sup>

Platform and Version: XProtect 2021 v21.1b Tested Stations: IX-DA, IX-DVM, IX-DV, IX-DVF-\* Compatible Firmware: Version 6.0 or newer

#### Getting Started

This application note shows the required configuration to add compatible IX Series stations to Milestone<sup>™</sup> XProtect<sup>®</sup>. These steps are meant to be followed after the general configuration of the IX Series stations have been completed. Please refer to the IX Series Quick Start Guide for more information.

#### Support Tool - Configuring ONVIF<sup>®</sup> and RTSP Credentials

On the left-hand side menu, expand **Station Information** and select **ID and Password**. This screen will allow the addition of an ONVIF<sup>®</sup>/RTSP ID and ONVIF<sup>®</sup>/RTSP Password. Both credentials are required for integration with the XProtect client. Special characters may be used when creating an ID and Password with Support Tool Version 8.30 or above.

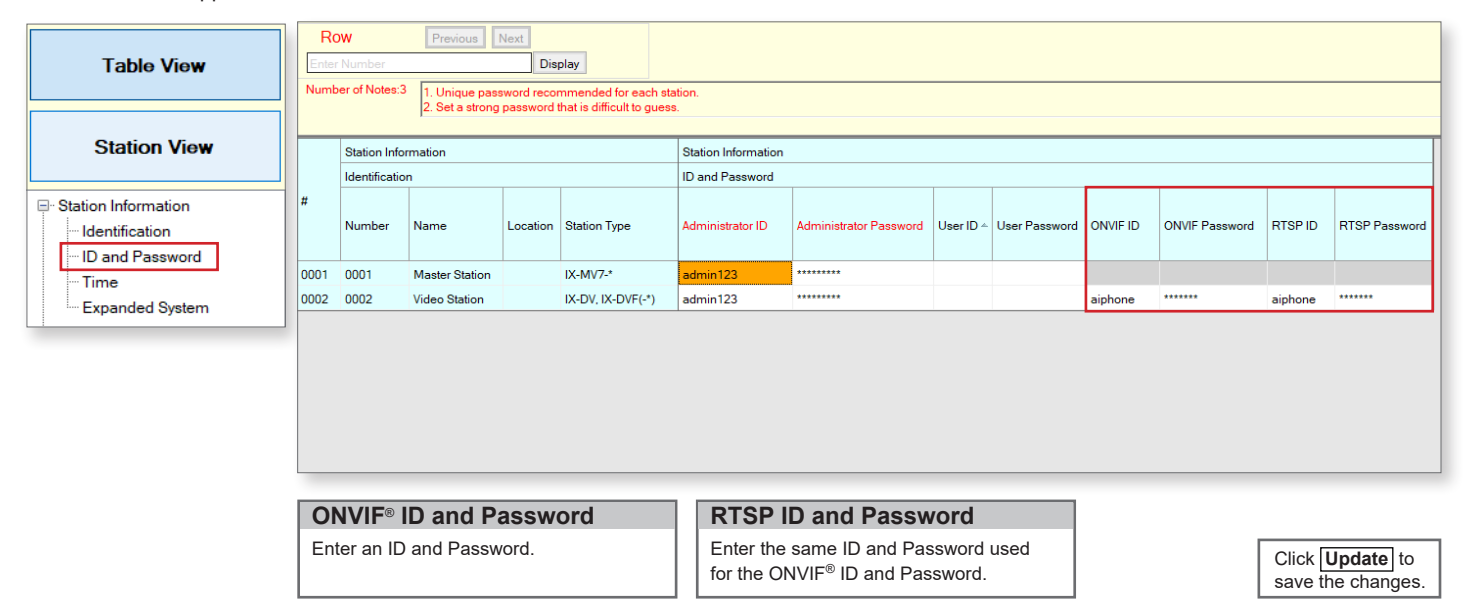

#### **Support Tool - Setting File Upload**

From the top menu bar, click File(F) and select Upload Settings to Station.

|             |                 |                |          |                   | Statior | n List   |                                |
|-------------|-----------------|----------------|----------|-------------------|---------|----------|--------------------------------|
| Select      | Number          | Name           | Location | Station Type      | Status  |          |                                |
|             | 0001            | Master Station |          | IX-MV7-*          | -       |          |                                |
|             | 0002            | Video Station  |          | IX-DV, IX-DVF(-*) | -       |          |                                |
|             |                 |                |          |                   |         |          |                                |
|             |                 |                |          |                   |         |          |                                |
|             |                 |                |          |                   |         |          | Select Stations                |
|             |                 |                |          |                   |         |          | Use the drop-down menu unde    |
|             |                 |                |          |                   |         |          | Select Station by Type and     |
|             |                 |                |          |                   |         |          | chose All, then click Select . |
|             |                 |                |          |                   |         |          |                                |
|             |                 |                |          |                   |         |          | Settings                       |
| <u> </u>    |                 |                |          |                   |         |          | Click Settings to upload       |
| Select S    | tation by Type  | e:             | 1        | 0.1.1             |         |          | the configuration settings     |
| All         |                 | ~              |          | Select            | U       | nselect  | to each station.               |
| Select file | type to be uplo | aded           |          |                   |         |          |                                |
|             | Settings        |                |          | Sounds            |         | Schedule |                                |

For more details about the features and information above, please contact Technical Support. Aiphone Corporation | www.aiphone.com | (800) 692-0200

# 

### **APPLICATION NOTE**

#### WEB GUI - Configuring ONVIF® and RTSP Credentials

Open a web browser and navigate to the IX Series door station using https://ipaddress/webset.cgi?login and login with the ID and Password. This method is used for scenarios where there is a low door station count. Aiphone does not recommend this method for systems with more than two door stations or systems initially programmed using the IX Support Tool.

|                                                                                                    | AIPHONE IX Syste                                                                                                    | em Setting<br>Station Type: IX-DV, IX-DVF(*)                                                                                                    |                                                                             | 7                                                                                                    |                                                                                                    |  |  |
|----------------------------------------------------------------------------------------------------|----------------------------------------------------------------------------------------------------|----------------------------------------------------------------------------------------------------|-----------------------------------------------------------------------------|----------------------------------------------------------------------------------------------------|----------------------------------------------------------------------------------------------------|--|--|
| AIPHONE IX System         ID:       admin123         Password:       Image: Comparison of the system of the system of the sys | Station Information<br>Identification<br>ID and Password<br>Language<br>Tune<br>Expanded System<br>Network Settings<br>IP Address<br>DXS<br>SIP<br>Multicast Address<br>Audio<br>Packet Priority<br>NTZ<br>System Information<br>Custon Security<br>Call Settings<br>Station Settings<br>Called Stational Generation<br>Call Settings | Identification     Number • •     Name     Location     ID and Password     Unique password account     Set a strong password that     Administrator ID • •     Administrator Passw     User ID     User Password | unded for each station.<br>is difficult to guess.<br>><br>vord • •          | 0002 3-5 dig<br>Video Station4 1-24 alg<br>(*1)Certain characters may not be displ<br>(*1)Certain characters may not be displ | 3-5 digits     1-24 alphanumeric characters(*1)     1-24 alphanumeric characters(*1)     be displayed correctly on DX-MV and DX-MV7.* due to font     1-12 alphanumeric characters     1-32 alphanumeric characters     1-32 alphanumeric characters(*1)     1-32 alphanumeric characters(*1) |  |  |
|                                                                                                    | Relay Connut<br>Function Settings<br>Pating Settings<br>Email<br>CGI<br>SIF<br>Record                                                                                                    | ONVIF Password<br>RTSP ID<br>RTSP Password                                                                                                    |                                                                             | admin1234<br>(*)Uter ID or Uter Password has not b<br>When using Web Setting tool with user :                                 | I-32 alphanumeric characters     I-32 alphanumeric characters     I-32 alphanumeric characters     I-32 alphanumeric characters     cost at     cost at                                                                                                    |  |  |
|                                                                                                    | Station Information Select ID and Passimenu on the left.                                                                                                    | tion<br>sword from the                                                                                                    | ID and Password<br>Enter an ONVIF <sup>®</sup> and RTSP<br>ID and Password. |                                                                                                    | Click <b>Update</b> to save the changes.                                                                                                    |  |  |

#### Creating a Device Group

Before adding IX Series stations to the client software, it is required to create a device group to associate the stations with.

| Milestone XProtect Management Client 2021 R1                                                                                                    |                                                                             | -                                                     | o × | Add Davies Crews                                                                                                  |
|----------------------------------------------------------------------------------------------------|-----------------------------------------------------------------------------|-------------------------------------------------------|-----|----------------------------------------------------------------------------------------------------|
| File View Action Maintenance Tools Help                                                                                                    |                                                                             |                                                       |     | Add Device Group                                                                                                  |
| Image: Set Note Set Note                                                                                                    | Properties Device group infor Mene: Description Group type: Group type: Bit |                                                       |     | Right click the device type and select <b>Add Device Group</b>                                                    |
| i gi Bolo<br>Balan (Balan Sur<br>Balan (Balan Sur<br>Balan (Balan Sur<br>Balan Sur<br>Balan (Balan Sur<br>Balan (Balan Sur<br>Balan Sur<br>Balan (Balan Sur<br>Balan Sur<br>Balan (Balan Sur<br>Balan Sur<br>Balan (Balan Sur<br>Balan Sur<br>Balan (Balan Sur<br>Balan Sur<br>Balan (Balan Sur<br>Balan Sur<br>Balan (Balan Sur<br>Balan (Balan (Balan Sur<br>Balan (Balan Sur<br>Balan (Balan Sur<br>Balan (Balan Sur<br>Balan (Balan (Balan Sur<br>Balan (Balan Sur<br>Balan (Balan (Balan Sur<br>Balan (Balan (Bala |                                                                             | Add Device Group X Name: Aphone Description OK Cancel |     | Name         Enter the Name of the device group.         OK         Click the OK button to save the device group. |

# **CAIPHONE**

#### Adding IX Stations to the Client

In order to use IX Series stations with the client software, the default HTTP listening port will need to be changed to 10080 instead of 80. This requires the stations to be added manually through the programming wizard.

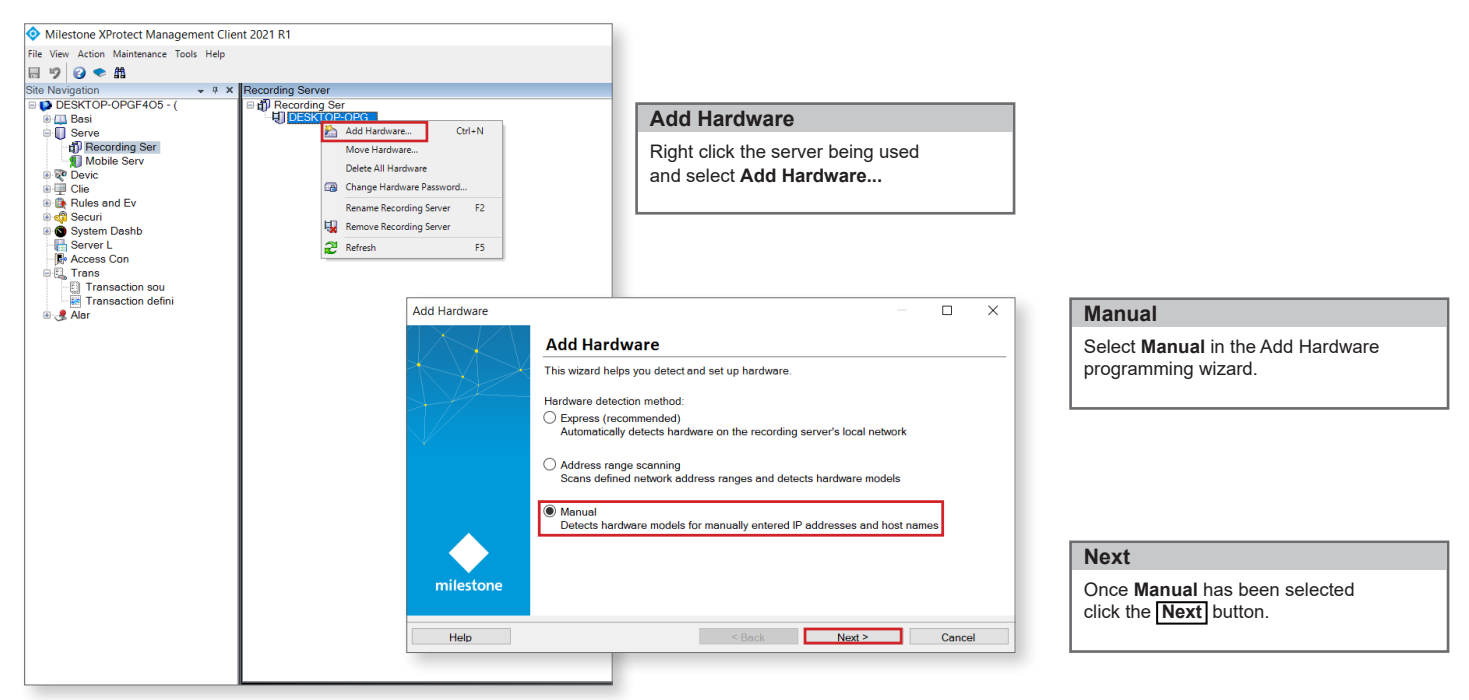

#### **ONVIF®** Credentials

The ONVIF ID and Password created in the IX Support Tool will need to be added to the programming wizard in order for the IX Series stations to authenticate with the client software.

| Add Hardware                                                                                                    |                            |                                                                              |                                            |                  |
|----------------------------------------------------------------------------------------------------|----------------------------|------------------------------------------------------------------------------|--------------------------------------------|------------------|
| Optionally, specify additional user credentials to connect with if the hard<br>defaults.                                                              | ware is not using the fact | tory milestone                                                               |                                            |                  |
|                                                                                                    |                            |                                                                              |                                            |                  |
| Include User name Password                                                                                                    |                            | Add                                                                          |                                            |                  |
| (Factory default)                                                                                                    |                            | Add Hardware                                                                 |                                            |                  |
| aiphone ••••••                                                                                                    |                            | Add Hardware                                                                 |                                            |                  |
|                                                                                                    |                            | Select which drivers to use when sca<br>The more drivers selected, the slowe | nning for hardware.<br>r the scanning.     | milestone        |
|                                                                                                    |                            | Areco     AXI     Bos                                                        |                                            | Select All       |
|                                                                                                    |                            |                                                                              |                                            |                  |
| Help < Back                                                                                                    | Next >                     | Milesto     Mobot     ONV     Panaso     Samsu                               |                                            |                  |
|                                                                                                    |                            | Bon<br>□ Univer<br>□ Oth                                                     |                                            |                  |
|                                                                                                    | -                          | Help                                                                         | < Back Next >                              | Cancel           |
|                                                                                                    |                            |                                                                              |                                            |                  |
| Add                                                                                                    | Select ONV                 |                                                                              | Next                                       |                  |
| Click the <b>Add</b> button and enter the ONVIF <sup>®</sup><br>ID and Password in the empty fields to<br>the left. Click <b>Next</b> when completed. | Place a check n            | nark next to <b>ONV</b> .                                                    | Click the <b>Next</b> button to continue t | o the next step. |

For more details about the features and information above, please contact Technical Support. Aiphone Corporation | www.aiphone.com | (800) 692-0200

## **CAIPHONE**

## **APPLICATION NOTE**

#### IP Address and Port Information

The client software will need to verify that the IX Series station resides on the network and then checks credentials, ONVIF<sup>®</sup> information, and that you can connect to the station to pull basic information from it.

| Add I                                                                                                    | Hardware                                           |                                  |                                  |                             |                 |                     |                      | $\times$                   |                                  |                                |                                    |                       |         |         |        |
|----------------------------------------------------------------------------------------------------|----------------------------------------------------|----------------------------------|----------------------------------|-----------------------------|-----------------|---------------------|----------------------|----------------------------|----------------------------------|--------------------------------|------------------------------------|-----------------------|---------|---------|--------|
| Ente<br>Opt                                                                                                    | er the network address<br>ionally, select the hard | s and port of t<br>Iware model t | the hardware y<br>to speed up de | ou want to add.<br>tection. |                 |                     |                      | milestone                  |                                  |                                |                                    |                       |         |         |        |
|                                                                                                    |                                                    |                                  |                                  |                             |                 |                     |                      |                            |                                  |                                |                                    |                       |         |         |        |
|                                                                                                    | Address                                            | Port                             | Use<br>HTTPS                     | HTTPS<br>port               | Hardware model  |                     |                      | Add                        |                                  |                                |                                    |                       |         |         |        |
| 1                                                                                                    | 192.168.1.66                                       | 10080                            |                                  | 443                         | (Auto-detect)   | ~                   | Add Ha               | rdware                     |                                  |                                |                                    |                       |         |         | ×      |
|                                                                                                    |                                                    |                                  |                                  |                             |                 |                     | Wait w<br>Once       | hile your h<br>letection h | ardware is bein<br>as completed, | g detected.<br>select which ha | rdware                             | e to add.             |         | mile    | estone |
|                                                                                                    |                                                    |                                  |                                  |                             |                 | - II                |                      |                            |                                  |                                |                                    |                       |         |         |        |
|                                                                                                    |                                                    |                                  |                                  |                             |                 |                     | Detector             | l hardware:                |                                  |                                |                                    |                       |         | 0.00    |        |
|                                                                                                    |                                                    |                                  |                                  |                             |                 | - 1                 | Add A                | ddress                     |                                  | Por                            | rt                                 | Hardware model        | Sta     | atus    |        |
|                                                                                                    |                                                    |                                  |                                  |                             |                 | - 1                 | ☑ 1                  | 92.168.1.66                |                                  | 100                            | 80                                 | aiphone IX-DV (ONVIF) | 1 :     | Success |        |
|                                                                                                    |                                                    |                                  |                                  |                             |                 |                     |                      |                            |                                  |                                |                                    |                       |         |         |        |
|                                                                                                    | Help                                               |                                  |                                  | < Back                      | Next >          |                     |                      |                            |                                  |                                |                                    |                       |         |         |        |
|                                                                                                    |                                                    |                                  |                                  |                             |                 |                     |                      |                            |                                  |                                |                                    |                       |         |         |        |
|                                                                                                    |                                                    |                                  |                                  |                             |                 |                     |                      |                            |                                  |                                |                                    |                       |         |         |        |
|                                                                                                    |                                                    |                                  |                                  |                             |                 |                     | 2 Show               | , bardwara r               | upping on other                  | recording serv                 |                                    |                       |         |         |        |
|                                                                                                    |                                                    |                                  |                                  |                             |                 | _                   | jon on               | naraware i                 | unning on other                  | recording serv                 | 613                                |                       |         |         |        |
|                                                                                                    |                                                    |                                  |                                  |                             |                 |                     | H                    | lelp                       |                                  |                                |                                    | < Back Next >         |         | Cance   | el     |
|                                                                                                    |                                                    |                                  |                                  |                             |                 |                     |                      |                            |                                  |                                |                                    |                       |         |         |        |
| I                                                                                                    | P Address and                                      | Port                             |                                  |                             | Confirm         | Stat                | us                   |                            |                                  |                                | Ν                                  | ext                   |         |         |        |
| Enter the IP address of the IX Series station and change the port number from 80 to <b>10080</b> . Will be displaye |                                                    |                                  |                                  |                             | nardw<br>olayed | /are is<br>d in the | detected<br>Status c | Success                    |                                  | C                              | lick the <b>Next</b> button to cor | ntinue to             | the nex | t step. |        |

#### Enabling Features

The client software will need permission to use IX Series station features such as video streaming. Once that is done each station type will need to be assigned to the group created earlier in this application note.

| Add Hardware                                                                                                    |                                                                                |                       |                                       |                 |                           |                   |           |         |
|----------------------------------------------------------------------------------------------------|--------------------------------------------------------------------------------|-----------------------|---------------------------------------|-----------------|---------------------------|-------------------|-----------|---------|
| Hardware and cameras are enabled per default. Manually enable<br>The hardware and its devices will be assigned auto-generated ne | s additional devices to be used.<br>ames. Alternatively, enter names manually. |                       | milestone                             |                 |                           |                   |           |         |
| Hardware name template:                                                                                                    | 1                                                                              | Device name template: |                                       |                 |                           |                   |           |         |
| Default                                                                                                    | ~                                                                              | Default               | ~                                     |                 |                           |                   |           |         |
| Hardware Camera Microphone Speaker                                                                                               | Metadata Input Output                                                          |                       |                                       |                 |                           |                   |           |         |
| Hardware to Add                                                                                                    | Enabled Name                                                                   |                       |                                       |                 |                           |                   |           |         |
| aiphone IX-DV - 192.168.1.66                                                                                                    |                                                                                |                       |                                       |                 |                           |                   |           |         |
| Hardware:                                                                                                    | aiphone IX-DV (192.168.1.66)                                                   |                       | Add Hardware                          |                 |                           |                   |           | X       |
| Camera port 1:     A Mercebane port 1:                                                                                           | aiphone IX-DV (192.168.1.66) - Camera 1                                        | e 1                   |                                       |                 |                           |                   |           |         |
| <pre>/* Input port 1:</pre>                                                                                                    | ainhone IX-DV (192,168,1,66) - Input 1                                         |                       |                                       |                 |                           |                   |           | 🔺 丨     |
| Input port 2:                                                                                                    | aiphone IX-DV (192,168,1,66) - Input 2                                         |                       | Select a default group for all device | s types.        |                           |                   |           |         |
| Input port 3:                                                                                                    | aiphone IX-DV (192.168.1.66) - Input 3                                         |                       | Alternatively, select device group i  | naividually for | each device.              |                   | milestone |         |
| Input port 4:                                                                                                    | aiphone IX-DV (192.168.1.66) - Input 4                                         |                       |                                       |                 |                           |                   |           | cotonic |
| ✓e Input port 5:                                                                                                    | aiphone IX-DV (192.168.1.66) - Input 5                                         |                       | Default camera group:                 |                 |                           |                   |           |         |
|                                                                                                    |                                                                                |                       |                                       | Devices         |                           | Add to Group      |           |         |
|                                                                                                    |                                                                                |                       | Aipnone                               | Cameras         |                           |                   |           |         |
| Help                                                                                                    |                                                                                | < Back Next >         |                                       | Gamorao         |                           |                   |           |         |
|                                                                                                    |                                                                                |                       | Detault microphone droup:             | aiphoi 🔍        | ne IX-DV (192.168.1.66)   | Default Group     |           | $\sim$  |
|                                                                                                    |                                                                                |                       | No group selected                     |                 |                           |                   |           |         |
|                                                                                                    |                                                                                |                       |                                       |                 |                           |                   |           |         |
|                                                                                                    |                                                                                |                       | Default speaker group:                |                 |                           |                   |           |         |
|                                                                                                    |                                                                                |                       | No group selected                     |                 |                           |                   |           |         |
|                                                                                                    |                                                                                |                       |                                       |                 |                           |                   |           |         |
|                                                                                                    |                                                                                |                       | Default metadata group:               |                 |                           |                   |           |         |
|                                                                                                    |                                                                                |                       | No group selected                     |                 |                           |                   |           |         |
|                                                                                                    |                                                                                |                       |                                       |                 |                           |                   |           |         |
|                                                                                                    |                                                                                |                       | Default input group:                  |                 |                           |                   |           |         |
|                                                                                                    |                                                                                |                       | Na arous colosted                     |                 |                           |                   |           |         |
|                                                                                                    |                                                                                |                       | No group selected                     |                 |                           |                   |           |         |
|                                                                                                    |                                                                                |                       | Default autout around                 |                 |                           |                   |           |         |
|                                                                                                    |                                                                                |                       | Detault output droup.                 |                 |                           |                   |           |         |
|                                                                                                    |                                                                                |                       | No group selected                     |                 |                           |                   |           |         |
|                                                                                                    |                                                                                |                       |                                       |                 |                           |                   |           |         |
|                                                                                                    |                                                                                |                       |                                       | L               |                           |                   |           |         |
|                                                                                                    |                                                                                |                       | Help                                  |                 | < Back                    | Finish            | Cance     | el      |
|                                                                                                    |                                                                                |                       |                                       |                 |                           |                   |           |         |
|                                                                                                    |                                                                                |                       |                                       |                 |                           |                   |           |         |
| Enable Hardware and Ca                                                                                                    | amera                                                                          | Add to Grou           | ıp                                    |                 | Finish                    |                   |           |         |
| Disco a shack mark in the Herebuers and                                                                                          |                                                                                |                       | Creur dran dawn manu ta a             |                 | Click the <b>Finish</b> h | utton to complete | a tha aat |         |
| Place a check mark in the <b>Hardware</b> and Use the <b>Add t</b> e                                                             |                                                                                |                       | b Group arop-aowin menu to s          |                 | Click the <b>Finish</b> D | ution to complete | s me sett | up.     |
| Camera port 1 box under the                                                                                                    | e Enabled column.                                                              | I the group creat     | ted earlier in this application no    | ote.            |                           |                   |           |         |
| When completed alight the Ne                                                                                                    | avt button                                                                     |                       |                                       | ·               |                           |                   |           |         |
|                                                                                                    | ext bullon.                                                                    | 1                     |                                       |                 |                           |                   |           |         |
|                                                                                                    |                                                                                |                       |                                       |                 |                           |                   |           |         |

For more details about the features and information above, please contact Technical Support. Aiphone Corporation | www.aiphone.com | (800) 692-0200